# 二維碼讀碼機

# 使用說明書

(使用前請仔細閱讀本說明書,並妥善保管)

# 網絡設置

# 1、有線模式

步驟 1.

將設備連上5V-2A的電源後等待設備啟動。

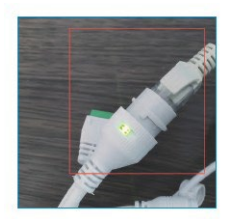

### 步驟 2.

確認設備右上角的IP。如果IP已經變更為了路 由器所分配後的IP,且路由器的網絡可以上網。 則設備聯網成功。

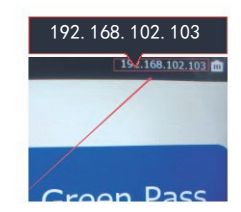

### 步驟 3.

如果您還需要設置設備的其他功能,請使用PC/手機連上設備所 在路由器的局域網下,然後打開瀏覽器並輸入設備右上角的IP 來進入設備網關。

網關默認的賬號名密碼均為admin。

| $\leftrightarrow$ $\rightarrow$ | С | 企 | ▲ 不安全 | 192.168.102.103/#/ |        |
|---------------------------------|---|---|-------|--------------------|--------|
|                                 |   |   |       |                    |        |
|                                 |   |   |       |                    |        |
|                                 |   |   |       |                    |        |
|                                 |   |   |       |                    |        |
|                                 |   |   |       |                    |        |
|                                 |   |   |       |                    |        |
|                                 |   |   |       |                    | admin  |
|                                 |   |   |       | admin(defaul)      |        |
|                                 |   |   |       |                    | log in |
|                                 |   |   |       |                    |        |

| ← → ℃ ☆ ▲ 不安全   19        | 168.102.103/#/main/sys/maintaince                                                          |  |  |  |  |
|---------------------------|--------------------------------------------------------------------------------------------|--|--|--|--|
| CV105 [CID: 411500000377] |                                                                                            |  |  |  |  |
| ② Network settings        | General settings System status                                                             |  |  |  |  |
| Access control settings   | Audio settings                                                                             |  |  |  |  |
| System management         | Audio language Italian V                                                                   |  |  |  |  |
|                           | * valume 60 +                                                                              |  |  |  |  |
|                           | System time                                                                                |  |  |  |  |
|                           | PC/Phone time : <ul> <li>2021-09-36 09:52:06</li> <li>Synchronize PC/Phone time</li> </ul> |  |  |  |  |
|                           | Upgrade                                                                                    |  |  |  |  |

步骤 4.

現在,您可以對設備的語音、時間、WIFI等功能進行配置了。

## 2、Wi-Fi 模式

#### 步骤 1.

將設備連上5V-2A的電源後等待 設備啟動。設備啟動約30秒後,使 用手機/PC進行連接到設備熱點網絡 "GREEN-PASS-SCAN-XXX"。

| < Wi-Fi                                | ¥ :         |
|----------------------------------------|-------------|
| On                                     | •           |
| Current network                        |             |
| GREEN-PASS-SC<br>Connected without int | ernet 🕜 🛛 🏟 |

步骤 2. 確認設備右上角的ip。

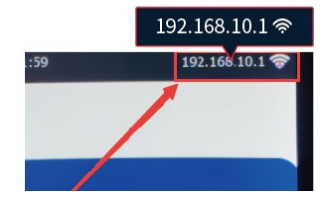

#### 步骤 3.

打開手機/PC的瀏覽器並輸入設備上的IP來進入設備網關。 然後輸入賬號名密碼(默認admin)來登錄。

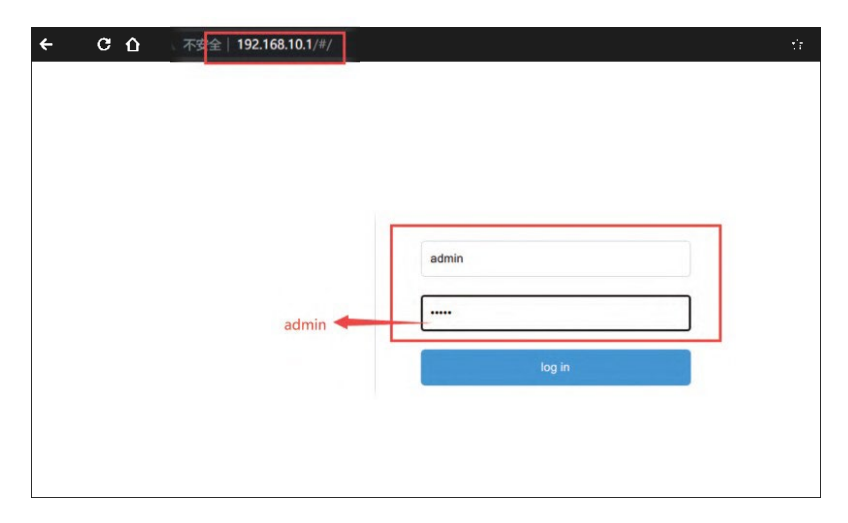

## 步骤 4.

# 進入到網絡設置頁面,在無限網絡設置裡面可以進行配網。輸入完WIFI名和密碼後,點擊保存即可。。

| Network settings    | wireless network      |                    |                                       |  |
|---------------------|-----------------------|--------------------|---------------------------------------|--|
| Ø System management | Physical address      | B4:FB:E3:39:C8:71  |                                       |  |
|                     | IP address            | 192.168.10.1       |                                       |  |
|                     | Access point WiFi     | your wifi name     | (Note: 5ghz network is not supported) |  |
|                     | Access point Password | your wifi password |                                       |  |
|                     | Save                  |                    |                                       |  |
| 1                   |                       |                    |                                       |  |
|                     |                       |                    |                                       |  |
|                     |                       |                    |                                       |  |
|                     |                       |                    |                                       |  |

#### 步骤 5.

等待設備右上角的WIFI圖標變為右圖所示的狀態, 即代表設備已經配網成功。

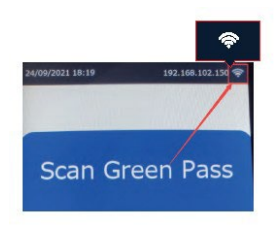

步骤 6.

現在,如果您需要再次進入設備網關的話,請將PC/手機連接到設備所在路由器的局域網下,然後打開瀏覽器並輸入設備右上角的 IP來進入設備網關。

網關默認的賬號名密碼均為admin。

在網關下,您可以對設備的語音、時間、WIFI等功能進行配置。

| 規格說明         |        |                                       |  |  |  |  |
|--------------|--------|---------------------------------------|--|--|--|--|
| 名称           | 參數     | 規格                                    |  |  |  |  |
| 产品           | 型號     | CV105                                 |  |  |  |  |
|              | 尺寸     | 4.3 寸顯示屏                              |  |  |  |  |
| LCD          | 像素     | 800*480                               |  |  |  |  |
|              | 接口     | MIPI                                  |  |  |  |  |
| 网络           | WIFI   | 2.4GHz IEEE802.11 b/g/n               |  |  |  |  |
| M≉¤          | 網線     | Rj45                                  |  |  |  |  |
|              | 像素     | 640px*480px                           |  |  |  |  |
| / 15         | 二维码    | QR Code、Micro QR, Data Matrix 、PDF417 |  |  |  |  |
| 二维码          | 準確性    | ≥5mil                                 |  |  |  |  |
|              | 角度     | 垂直27°,水平36°                           |  |  |  |  |
|              | 提示方法   | LED燈、蜂鳴器                              |  |  |  |  |
| 音頻           | 揚聲器    | 語音輸出(支持自定義MP3文件)                      |  |  |  |  |
|              | 電源     | 5V/2A                                 |  |  |  |  |
|              | 按鈕 RST | reset 按鈕                              |  |  |  |  |
| 接口/功能        | LED指示燈 | 藍色                                    |  |  |  |  |
|              | 門禁開關   | 繼電器門禁/聲光報警開關,注意只有一個輸出開關               |  |  |  |  |
|              | 聲光開關   | 繼電器門禁/聲光報警開關,注意只有一個輸出開關               |  |  |  |  |
| 語言           | 多語言    | 中,英,法,意,德,俄                           |  |  |  |  |
| 工作理由         | 溫度     | -10~ +60°C                            |  |  |  |  |
| <b>上作</b> 壞項 | 濕度     | =<95%                                 |  |  |  |  |
| 報警燈 燈带       |        | 紅燈為無效代碼,綠燈為有效碼                        |  |  |  |  |